## **INSTRUCTIONS FOR 1830-185 TCP/IP MANUAL MODE to RS-232 CONVERTER KIT**

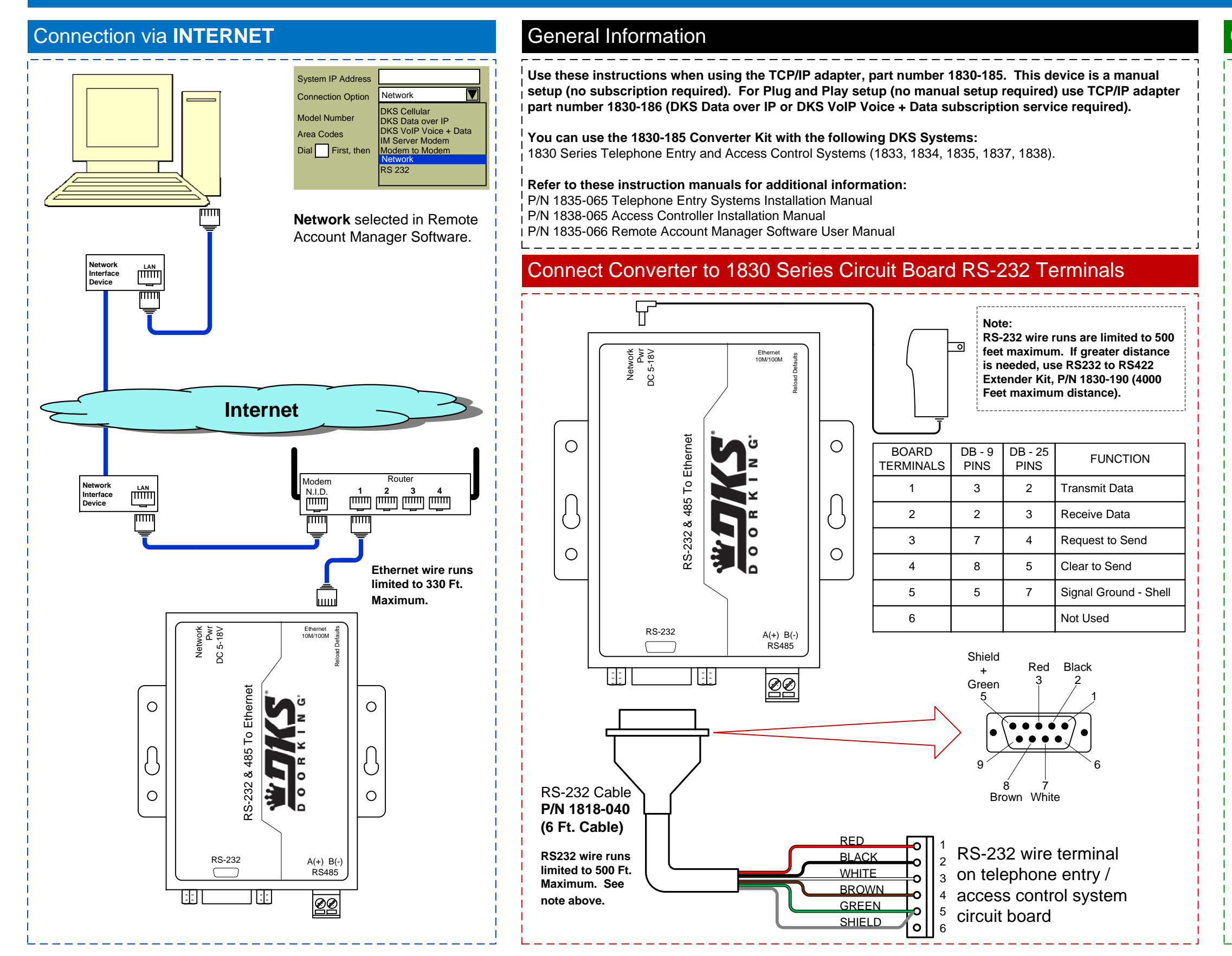

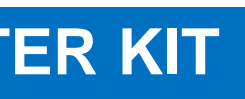

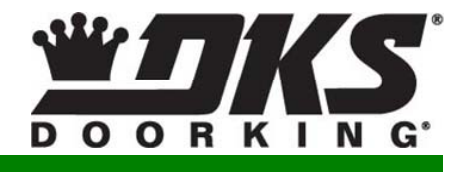

## Connection via LAN

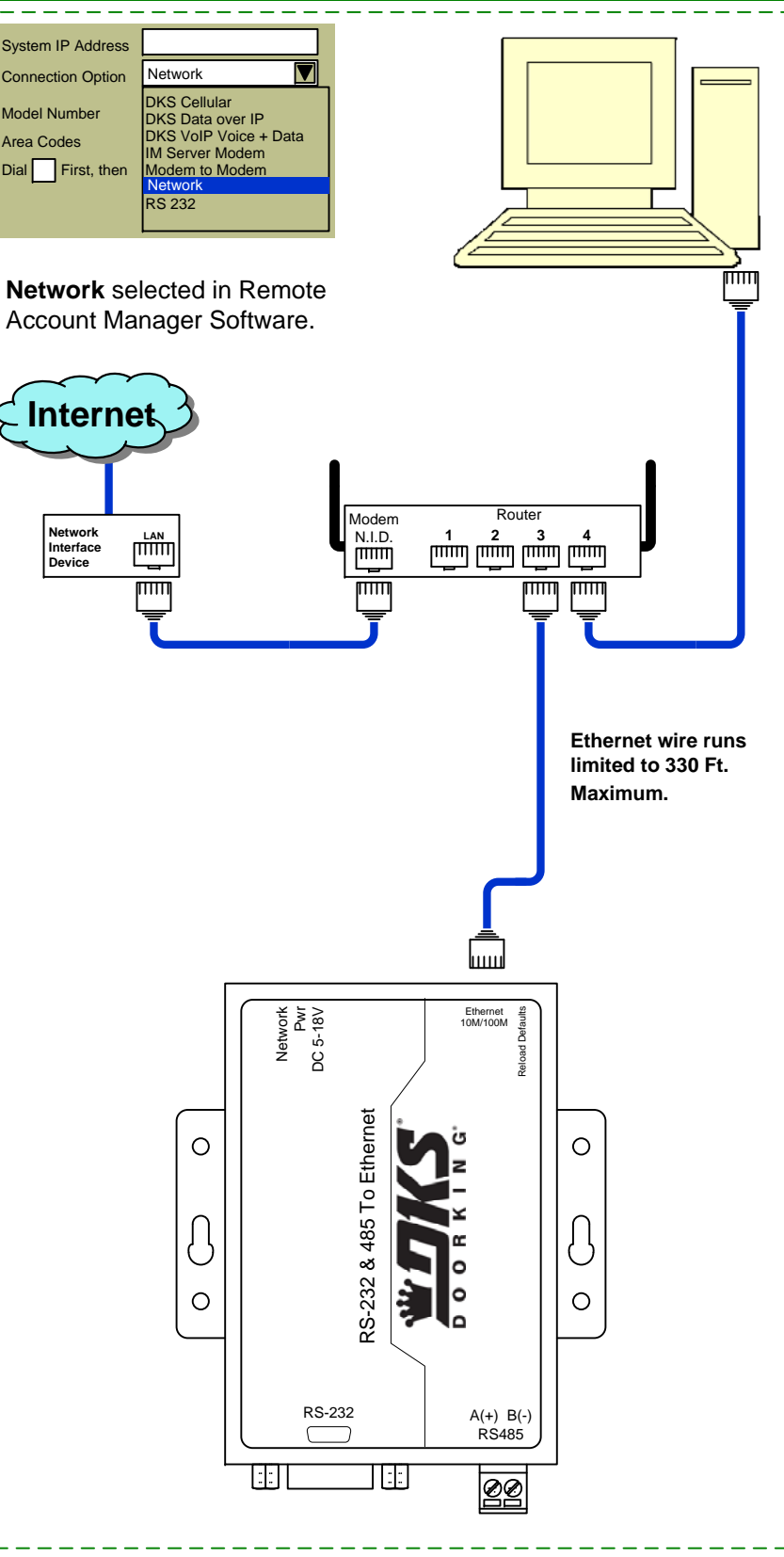

## Use these programming instructions only if the factory defaults in the converter need to be changed

| The following defaults in the CONVERTER are factory set. If they are satisfactory to your system, there is no need to change them.       1. Unplug to the set of the set of the set                                                                                                    | <ul> <li>ne network cable from your PC.</li> <li>e network cable supplied with the 1830-185 kit, end into your PC and the other into the tTER.</li> <li>e CONVERTER with the supplied power supply.</li> <li>mpleted, don't forget to plug the network cable back</li> </ul> |
|----------------------------------------------------------------------------------------------------|----------------------------------------------------------------------------------------------------|
| Area Connections - Properties)<br>Highlight Internet Protocal (TCP/IP)<br>Then click Properties to show the Internet<br>Protocal (TCP/IP) Properties Window.<br>Models a screen print) in this<br>window. You are only going to change the<br>IP Address and you will need to put the<br>same IP Address number back when<br>programming of the CONVERTER is<br>complete.<br>IP Address and you will not be be same in your<br>complete.<br>IP Address and you will not be be same in your<br>complete.<br>IP Address sumber back when<br>programming of the CONVERTER is<br>complete.<br>IP Address number back when<br>programming of the CONVERTER is<br>complete.<br>IP Address number back states as a screen print) in this<br>window. You are only going to change the<br>IP Address number back states as a screen print) in this<br>window. You are only going to change the<br>IP Address number back states as a screen and the same in your<br>complete.<br>IP Address number back states as a screen and the same in your<br>complete.<br>IP Address number back states as a screen and the same in your<br>complete.<br>IP Address number and the same in your<br>complete.<br>IP Address number and the same in your<br>complete.<br>IP Address number back states and the same in your<br>complete.<br>IP Address number and the same in your<br>complete.<br>IP Address number and the same in your<br>complete.<br>IP Address number and the same in your<br>complete.<br>IP Address number and the same in your<br>complete.<br>IP Address number and the same in your<br>complete in the same and the same in your<br>complete in the same in your<br>complete in the same in your and the same in your<br>complete in the same in your<br>IP Address number and the same in your<br>complete in the same in your<br>Complete in the same in your<br>in the same and the same in your<br>complete in the same in your and the same in your<br>complete in the same in your and the same in your<br>complete in the same in your<br>IP Address states to the your and the same in your<br>in the same and the same in your<br>in the same and your and the same in your<br>in the same and your and the same in your<br>in the same | C and the 1830-185 cable back into the router.                                                                                                    |

| 1                     |                                                                                                    |                                                                                                    |
|-----------------------|----------------------------------------------------------------------------------------------------|----------------------------------------------------------------------------------------------------|
| 1                     | Port 0 Settings<br>The current settings for port 0 may                                                                    | be changed using the form below.                                                                                            |
|                       |                                                                                                    |                                                                                                    |
| Local IP Config       |                                                                                                    |                                                                                                    |
| RS232                 | Baud Rate:                                                                                                    | 19200 🔽 bps                                                                                                    |
| RS485                 | Data Size:                                                                                                    | 8 🔽 bit                                                                                                    |
| Web to Serial         | Parity:                                                                                                    | None V                                                                                                    |
| Misc Config           | Stop Bits:                                                                                                    | 1 bit                                                                                                    |
| Reboor                | Flow Control and R5485:                                                                                                   |                                                                                                    |
|                       | Remote Port Number:                                                                                                    | 23                                                                                                    |
| i -                   | Work Mode:                                                                                                    | TCP Server None                                                                                                    |
| 1                     | TCP Server detail:                                                                                                    | default type                                                                                                    |
|                       | Remote Server Addr:                                                                                                    | 192.168.0.201 [N/A]                                                                                                    |
|                       | Timeout:                                                                                                    | 0 seconds (< 256, 0 for no timeout                                                                                          |
| i                     | UART packet Time:                                                                                                    | 10 ms (< 256)                                                                                                    |
| I                     | UART packet length:                                                                                                    | 512 chars (< = 1460, 0 for no use)                                                                                          |
| 1                     | Sync Baudrete (RF2217 similar):                                                                                           |                                                                                                    |
|                       |                                                                                                    | Save Cancel                                                                                                    |
| Current Status        |                                                                                                    |                                                                                                    |
| Local IP Config       | IP type:                                                                                                    |                                                                                                    |
| RS232                 | Submask:                                                                                                    |                                                                                                    |
| RS485                 | Gateway                                                                                                    |                                                                                                    |
| Web to Serial         | Calondy.                                                                                                    | Save Cancel                                                                                                    |
| Misc Config<br>Reboot |                                                                                                    |                                                                                                    |
|                       | Notes:<br>These are the default settings and<br>is changed, the module will lose o<br>log into the module at the new IP a | I should be left alone. If the static IP addres<br>ommunication with the PC. You will need to<br>address using the browser. |
|                       |                                                                                                    | -                                                                                                    |
|                       |                                                                                                    |                                                                                                    |
|                       |                                                                                                    |                                                                                                    |
| 1                     |                                                                                                    |                                                                                                    |
| 1                     |                                                                                                    |                                                                                                    |
| <br> <br> <br>        |                                                                                                    |                                                                                                    |
|                       |                                                                                                    |                                                                                                    |
|                       |                                                                                                    |                                                                                                    |
|                       |                                                                                                    |                                                                                                    |
|                       |                                                                                                    |                                                                                                    |
|                       |                                                                                                    |                                                                                                    |
|                       |                                                                                                    |                                                                                                    |
|                       |                                                                                                    |                                                                                                    |
|                       |                                                                                                    |                                                                                                    |
| J must set the Intern | et Protocol (TCP/IP) Pr                                                                                                   | operties screen on your PC                                                                                                  |